## Auf geht's, so buche ich meinen Sportkurs:

- 1. Ich gehe auf <u>https://sportfreunde-pankow.de/</u> und logge mich ein (Nutzername und Passwort).
- 2. Dann gehe ich auf **"Sportplan"** und wähle eine beliebige Ansicht. In meinem Beispiel buche ich mich jetzt beim Yoga-Kurs von Nora ein. Der wird so dargestellt:

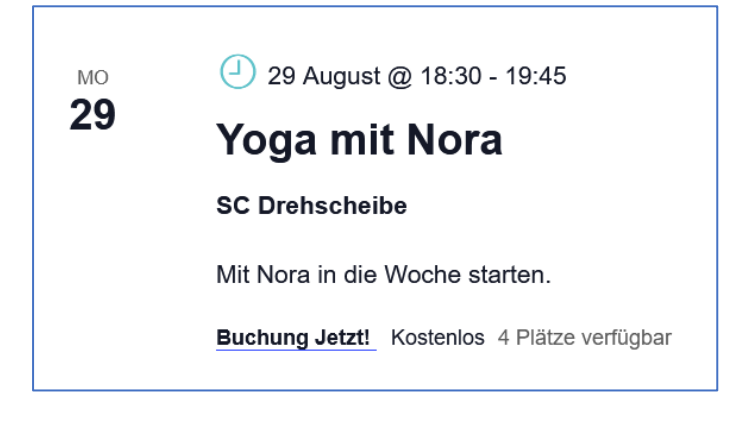

3. Nun klicke ich den Kurs an, indem ich auf **"Yoga mit Nora"** oder **"Buchung Jetzt!"** auswähle. Es öffnet sich folgendes Fenster:

| Jetzt Termin reservieren!                                          |             |
|--------------------------------------------------------------------|-------------|
| Vereinsmitglieder können einen Platz reservieren, um teilzunehmen. | Hier buchen |
| 5                                                                  | Reservieren |
| Teilnehmer                                                         |             |
| 4 verbleibend, Singular: 1 Tag bis Buchung                         |             |
|                                                                    |             |
| ☐→<br>Zum Kalender hinzufügen<br>✓                                 |             |

4. Nun wählt ihr reservieren und füllt das Formular aus, wenn es sich nicht schon von selbst gefüllt hat und wählt **"Abschließen".** Über diese Option könnt ihr auch für jemanden mitbuchen und euch damit z. B. zwei Plätze reservieren.

| Bitte reiche deine Teilnahmeinfos ei<br>Gästeanzahl. | n, einschlief | Slich der   |
|------------------------------------------------------|---------------|-------------|
| Name *                                               |               |             |
| Jenny                                                |               |             |
| E-Mail *                                             |               |             |
| jennyzs <b>∣@</b> gmx.de                             |               |             |
| Anzahl der Gäste *                                   |               |             |
| 1                                                    |               |             |
|                                                      |               |             |
|                                                      | Abbrechen     | Abschließen |

→ TADA! Ihr seid für den Kurs eingetragen! Als Bestätigung erhaltet ihr dafür eine E-Mail. Eigentlich ganz easy!

## **Sportkurs stornieren**

1. Ihr seid natürlich eingeloggt und wählt erneut den Kurs aus, aus dem ihr euch stornieren wollt.

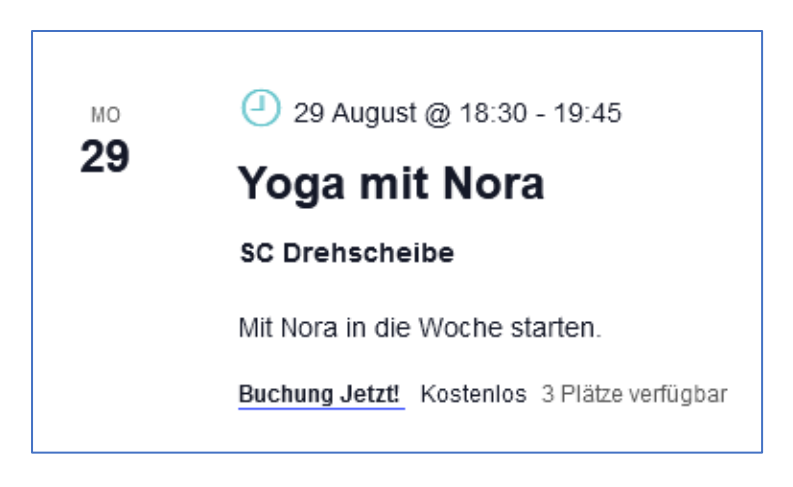

2. Bitte klickt "Yoga mit Nora" an und es öffnet sich folgendes Fenster:

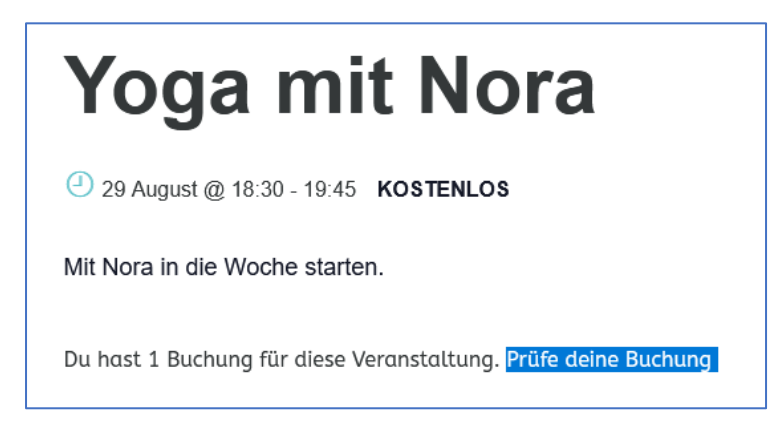

3. Hier wählt ihr "Prüfe deine Buchung" aus und es erscheint folgendes:

| Yoga mit Nora                                                                                |                                                                                                    |
|----------------------------------------------------------------------------------------------|----------------------------------------------------------------------------------------------------|
| 29 August @ 18:30 - 19:45 KOSTENLOS                                                          |                                                                                                    |
| Meine Buchungen für dieses Verar<br>Reserviert von Jenny (jennyzs@gmx.de)auf August 27, 2022 | nstaltung                                                                                                    |
| TEILNEHMER 1 Buchung:                                                                        | Buchung:                                                                                                    |
| $\rightarrow$                                                                                | Nehme nicht teil 🗸 🗸                                                                                                    |
|                                                                                              | The second state of the second state of the se |

- 4. Nun wählt ihr unter Buchung **"Nehme nicht teil"** aus und klickt den Button **"Buchung** aktualisieren".
  - → Schon seid ihr aus dem Kurs wieder ausgetragen.